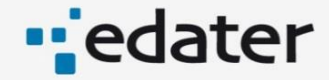

# ©ViziaProg Suivi Des Participants FSE

# Documentation

Manuel utilisateur

Version : 2.3

Dernière mise à jour : 05/02/2018

#### Contenu

| 1 Elé | éments g                            | énéraux de la plateforme                | .4  |  |  |  |
|-------|-------------------------------------|-----------------------------------------|-----|--|--|--|
| 1.1   | La plate                            | eforme ViziaProg Suivi Des Participants | . 4 |  |  |  |
| 1.2   | 2 Comment accéder à la plateforme ? |                                         |     |  |  |  |
| 1.3   | 3 Eléments généraux de navigation   |                                         |     |  |  |  |
|       | 1.3.1                               | Menu général                            | . 5 |  |  |  |
|       | 1.3.2                               | Fil d'Ariane                            | . 5 |  |  |  |
|       | 1.3.3                               | Boutons contextuels                     | 6   |  |  |  |
|       | 1.3.4                               | Aide, Foire Aux Questions               | . 6 |  |  |  |

| 2 Ge | stion et              | suivi des actions                  | .7 |  |  |  |
|------|-----------------------|------------------------------------|----|--|--|--|
| 2.1  | Consulter les actions |                                    |    |  |  |  |
| 2.2  | Créer u               | ine action                         | 8  |  |  |  |
|      | 2.2.1                 | Création « manuelle » d'une action | 8  |  |  |  |
|      | 2.2.2                 | Import des actions                 | 8  |  |  |  |
| 2.3  | Modifie               | er une action                      | 9  |  |  |  |

| 3 Ge | Gestion et suivi des participants10 |                                             |    |  |  |  |  |
|------|-------------------------------------|---------------------------------------------|----|--|--|--|--|
| 3.1  | Accéde                              | er aux participants                         | 10 |  |  |  |  |
|      | 3.1.1                               | Les participants d'une action               | 10 |  |  |  |  |
|      | 3.1.2                               | Tous les participants                       | 11 |  |  |  |  |
| 3.2  | Créatio                             | on d'un participant                         | 11 |  |  |  |  |
|      | 3.2.1                               | Création « manuelle » d'un participant      | 11 |  |  |  |  |
|      | 3.2.2                               | Import de participants                      | 12 |  |  |  |  |
| 3.3  | Modifi                              | cation d'un participant                     | 12 |  |  |  |  |
| 3.4  | Modifi                              | cation du mode de collecte d'un participant | 12 |  |  |  |  |

4 Envoi d'un emailing en automatique ......13

| 5 Coll | Collecte des informations pour un participant13 |    |  |
|--------|-------------------------------------------------|----|--|
| 5.1    | Accès aux questionnaires de collecte            | 13 |  |
| 5.2    | Etat du renseignement                           | 13 |  |
| 5.3    | Renseignement des questionnaires                | 13 |  |
| 5.4    | Validation et enregistrement d'un questionnaire | 14 |  |
| 5.5    | Chargement de documents liés aux questionnaires | 15 |  |

| 6 Rap | ports1                             | .6 |
|-------|------------------------------------|----|
| 6.1   | Suivi de collecte sur une action   | .6 |
| 6.2   | Détail des réponses sur une action | 7  |

2

| 6.3  | Détail de l'ensemble des réponses                       | . 17 |
|------|---------------------------------------------------------|------|
| 6.4  | Profil des participants                                 | . 17 |
| 6.5  | Situation des participants                              | . 19 |
| 6.6  | Tableau des indicateurs                                 | . 20 |
| 6.7  | Suivi général de la collecte                            | . 21 |
| 6.8  | Suivi de connexion des utilisateurs                     | . 22 |
| 6.9  | Etat des lieux de la collecte sur les enquêtes à 6 mois | . 22 |
| 6.10 | Suivi global des enquêtes à 6 mois                      | . 23 |
| 6.11 | Exports                                                 | . 24 |
|      |                                                         |      |

# 1 Eléments généraux de la plateforme

#### 1.1 La plateforme ViziaProg Suivi Des Participants

ViziaProg SDP est un service destiné à faciliter la collecte des informations du participant et le suivi des indicateurs du FSE

- Automatiser et sécuriser la saisie des données des participants des actions FSE
- Réaliser un reporting en continu des actions FSE-IEJ et obtenir de manière simple et rapide les indicateurs demandés par la Commission Européenne
- Optimiser vos activités et sécuriser le financement et le paiement des actions
- Etre un outil d'aide à l'animation des réseaux d'opérateurs

Cette plateforme permet le suivi et la collecte des données liées aux participants des actions FSE-IEJ, à l'entrée et à la sortie de l'action.

A partir de ces données, elle propose diverses fonctionnalités de suivi de la collecte, de profil de population.

Elle intègre également une consolidation et une valorisation des données permettant un calcul automatique des indicateurs 2014-2020 du FSE.

#### 1.2 Comment accéder à la plateforme ?

La plateforme ViziaProg Suivi des participants est disponible à l'adresse https://portail.viziaprog.fr/

Elle est accessible à partir d'un simple navigateur internet (Internet Explorer, Firefox, Chrome...), depuis un PC ou une tablette.

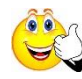

Attention, si votre version de navigateur est trop ancienne, cela peut entrainer des dysfonctionnements. Pour plus d'informations sur les versions préconisées, vous pouvez consulter l'aide en ligne ainsi que la Foire Aux Questions.

- Google Chrome 57 et +
- Mozilla Firefox 52 et +
- Internet Explorer 9 et +

Vos identifiants de connexion vous sont transmis par mail directement depuis la plateforme.

Il est possible de changer votre mot de passe via la fonction « mot de passe oublié » présent sur la page d'identification.

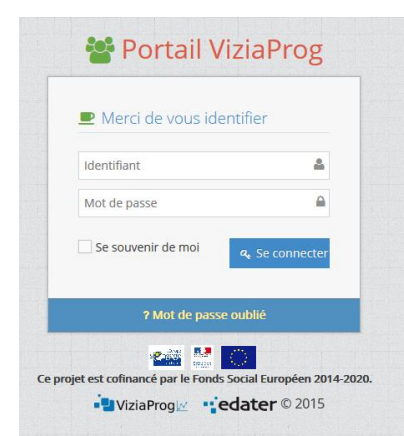

#### 1.3 Eléments généraux de navigation

#### 1.3.1 Menu général

Situé à gauche de l'écran, ce menu est présent tout au long la navigation dans l'outil.

Son contenu est adapté en fonction de vos habilitations.

| • 🖳 Vizia Prog 🗠 |   | 嶜 Suivi                 | des participants FSE                          |                         |
|------------------|---|-------------------------|-----------------------------------------------|-------------------------|
| 🖨 Accueil        |   | Accueil                 |                                               |                         |
| 🚯 Dashboard      | ~ |                         |                                               |                         |
| Actions FSE      | ~ | Vos actions en cours    |                                               | En date du : 01/03/2015 |
| Participants     | ~ | Actions en cours        | Participants                                  | Ouestionnaies complétés |
| M Emailing       | ~ | 8                       | 87                                            | >24                     |
| Q0 Imports       | ~ |                         | , 67                                          | 724                     |
| 📕 Administration | ~ |                         |                                               |                         |
|                  |   | i Bienvenue sur votre a | pplication "Suivi des Pa                      | rticipants FSE"         |
|                  |   | Actions FSE             | Participants                                  | Analyses                |
|                  |   |                         |                                               |                         |
|                  |   |                         |                                               |                         |
|                  |   |                         | edater © 2015 🛓 1.6.1 M                       | entions légales         |
|                  |   |                         | Ce projet est cofinancé par le Fond Social Eu | rapéen.                 |

#### 1.3.2 Fil d'Ariane

Situé en haut de page, sous le bandeau, il vous permet à tout moment de savoir sur quel formulaire vous vous situez.

Le bouton 🕝 permet de revenir au niveau précédent de ce fil d'Ariane.

Dans l'exemple ci-dessous, nous sommes sur la fiche du participant « DUPONT » sur l'action « Assistance, service, conseils (...) ». Le bouton précédent permet de remonter à la fiche de l'action.

|                        |                             | • <mark>-</mark> ⊒ViziaProg⊯    |                    | (                | 🚰 Suivi des participants FSE | Bonjour, 🚽 |       |
|------------------------|-----------------------------|---------------------------------|--------------------|------------------|------------------------------|------------|-------|
| Accueil                | Accueil > Act               | ions > Assistance, > Participan | nt : Dupont Jean   |                  |                              |            | < 🖸 🏟 |
| 🚯 Dashboard 🗸 🗸        | Assistance                  | , service, conseils et          | accompagnement des | nouvelles coopér | atives : Dupont Jean         |            |       |
| 🞓 Actions FSE 🗸 🗸      |                             |                                 |                    |                  |                              |            |       |
| 🚰 Participants 🗸 🗸     | Contact                     | Dupont Jean                     |                    |                  |                              |            |       |
| Liste des participants | Date de<br>naissance        | 28/02/1990                      |                    |                  |                              |            |       |
| Emailing V             | Email                       | dupont@test.fr                  |                    |                  |                              |            |       |
| ØS Imports ∨           | Adresse                     | 42 Rue des Acacias              |                    |                  |                              |            |       |
|                        | Date d'entrée               |                                 |                    |                  |                              |            |       |
| Administration V       | Date de sortie              |                                 |                    |                  |                              |            |       |
| ®                      | Parcours                    | Hors parcours                   |                    |                  |                              |            |       |
|                        | Code externe<br>participant |                                 |                    |                  |                              |            |       |
|                        | Type de<br>sollicitation    | Manuel                          |                    |                  |                              |            |       |
|                        | Eligibilité                 | Oui                             |                    |                  |                              |            |       |

#### 1.3.3 Boutons contextuels

Les boutons de type « Enregistrement », « Modification », « Export », « Retour » sont situés en haut à droite de l'écran.

Le contenu s'adapte automatiquement en fonction des possibilités offertes sur le formulaire sur lequel vous vous situez.

Cette barre reste toujours présente, quel que soit votre positionnement.

|        |                    |              |                   | 📲 ViziaProg 🗠                                 | 🚰 Suivi des participants FSE             | Bonyour, -<br>Eduter -                |
|--------|--------------------|--------------|-------------------|-----------------------------------------------|------------------------------------------|---------------------------------------|
| 🔗 Aci  | cueil              | Accuell      | I > Actio         | ons > Assistance, > Participant : Dupont Jean |                                          | 🗧 🗊 😒                                 |
| 🙆 Da   | shboard 🗸          | Assista      | ance,             | service, conseils et accompagnement (         | des nouvelles coopératives : Dupont Jean | • • • • • • • • • • • • • • • • • • • |
| Act    | tions FSE 🗸 🗸      |              |                   |                                               |                                          |                                       |
| 🔮 Pa   | rticipants v       | c            | ontact            | Dupont Jean                                   |                                          |                                       |
| • List | e des participants | D            | ssance            | 28/02/1990                                    |                                          |                                       |
| Em     | ailing 🗸           |              | Email             | dupont@test.fr                                |                                          |                                       |
| OS Im  | ports 🗸            | A            | dresse            | 42 Rue des Acacias                            |                                          |                                       |
| 📕 Ad   | ministration 🗸     | Date d'      | entrée            |                                               |                                          |                                       |
| -      | (                  | Date de      | sortie            |                                               |                                          |                                       |
|        |                    | Code e       | oterne            | Hors parcours                                 |                                          |                                       |
|        |                    | parti        | icipant           |                                               |                                          |                                       |
|        |                    | T)<br>sollic | ype de<br>itation | Manuel                                        |                                          |                                       |
|        |                    | Elij         | gibilité          | Oui                                           |                                          |                                       |

#### 1.3.4 Aide, Foire Aux Questions...

Le personnage, en haut à droite de l'écran, vous permet d'accéder aux différents menus d'aide et de Foire Aux Questions.

🖀 Accueil > Aide Bonjour, Edater Paramètres Aide » Documentation de l'application 💄 Profil E 🗘 Aide £ 0 4 1 Général Comptes Import 6 FAQ Support ✓ Aide générale ési Deconnexion Comment contacter le support ? ↓₹ Quel navigateur dois-je utiliser ? < Je rencontre une erreur 500, que dois-je faire ? < 🕲 Je rencontre une erreur 404, que dois-je faire ? < 🕒 Documents téléchargeables. ۲

Cliquer sur le personnage pour accéder à ce menu.

# 2 Gestion et suivi des actions

#### 2.1 Consulter les actions

La page d'accueil de la plateforme vous permet d'accéder à la liste des actions pour lesquelles vous êtes habilité (①).

À tout moment, vous pouvez revenir à la liste des actions à partir du menu « liste des actions » à gauche de l'écran (②).

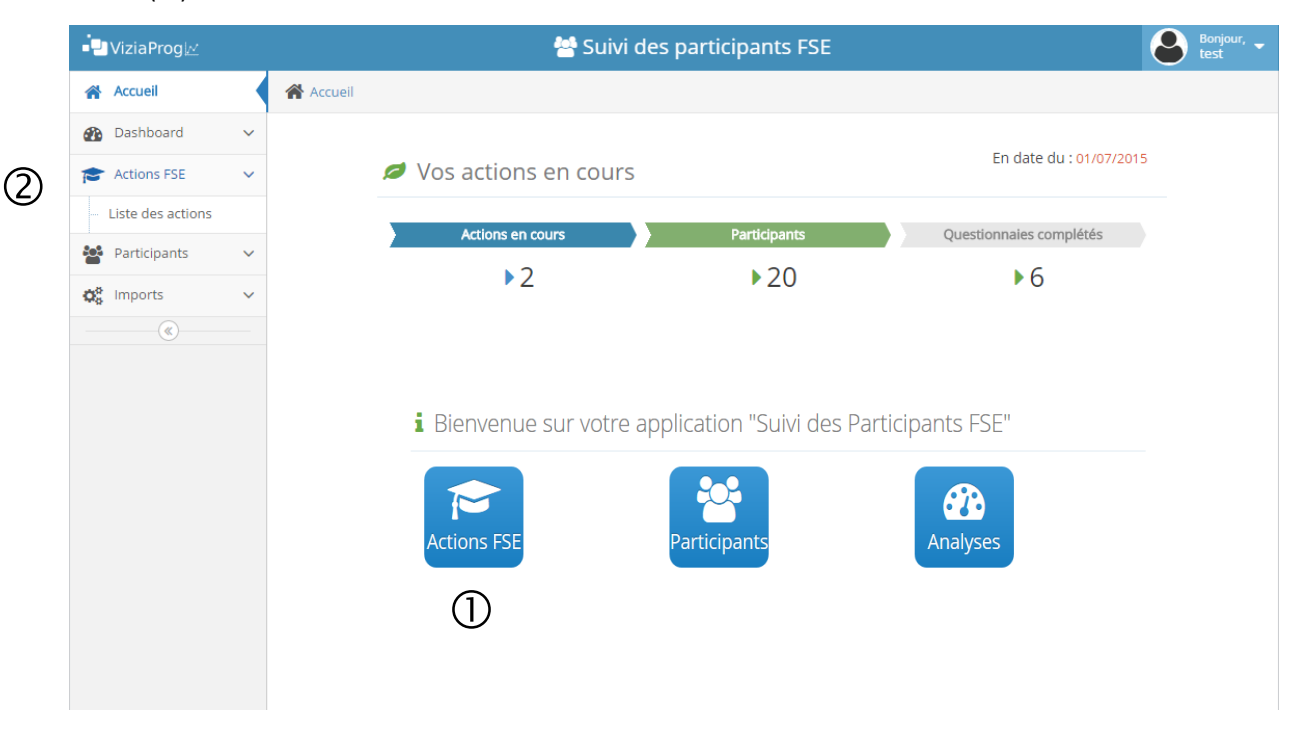

Plusieurs fonctionnalités de tri et de recherche vous sont proposées sur la liste des actions :

- Limitation d'affichage : par défaut, seules 10 actions sont affichées à l'écran. Vous pouvez afficher les pages suivantes ou demander à voir plus de ligne sur cette page (④)
- Tri sur une colonne : cliquer sur le libellé de colonne (⑤)
- Filtrage sur une colonne : saisir une valeur dans le champ de filtrage (ex : 2015 dans le champ date de fin -> n'affiche que les actions ayant une date de fin en 2015) (<sup>®</sup>)

| Voir 10 🔻 entrées 4              |                                                                                                    |                 | 5           |               |          |         |
|----------------------------------|----------------------------------------------------------------------------------------------------|-----------------|-------------|---------------|----------|---------|
| Code 🗢                           | Intitulé                                                                                                    | Date de début 🗘 | Date de fin | Mise à jour 🔹 | Status 🗘 | Actions |
| Code                             | Intitulé                                                                                                    | Date de début   | Date de fin | Mise à jour   | Tous 🔻   |         |
| IF0002161                        | Plateforme intercommunale intégrée d'apprentissage linguistique - volet cours de français (2016-2017)                                                                                     | 01/01/2014      | 31/12/2014  | 19/04/2017    | (m)      | ञ् 🥒    |
| IF0000363                        | Assistance, service, conseils et accompagnement des nouvelles coopératives                                                                                                    | 01/01/2014      | 31/12/2014  | 19/04/2017    | <b>P</b> | 🔍 🥒     |
| IF0001413                        | Promotion et accompagnement à la création, reprise et développement de la jeune entreprise sur le territoire<br>de Plaine Commune en 2014                                                 | 01/01/2014      | 31/12/2014  | 11/05/2017    | )        | 9       |
| IF0001992                        | Entreprendre en Banlieue en Ile de France, accompagnement à la création d'entreprise dans les quartiers<br>prioritaires                                                                   | 01/01/2014      | 31/12/2014  | 19/04/2017    | <b>P</b> | 9 🥓     |
| IF0002482                        | Favoriser l'insertion professionnelle des jeunes de 18 à 25 ans sortis du système scolaire sans diplôme.<br>Construction d'un projet professionnel dans le cadre d'une formation alternée | 01/01/2014      | 31/12/2014  | 19/04/2017    | <b>P</b> | ପ୍ 🥓    |
| IF0001758                        | Mise en oeuvre d'une école web pour les jeunes sans qualification issus des quartiers prioritaires de la politique<br>de la ville de Noisy-le-Grand                                       | 01/01/2014      | 31/12/2014  | 19/04/2017    | <b>P</b> | 9 🥓     |
| IF0001461                        | Pour une formation de base décalée dans le temps et l'espace au service d'un projet d'insertion profesionnelle                                                                            | 01/01/2014      | 31/12/2014  | 19/04/2017    | (M)      | 0       |
| IF0001403                        | Plateforme intercommunale intégrée d'apprentissage linguistique - volet ASL (2016-2017)                                                                                                   | 01/01/2014      | 31/12/2014  | 19/04/2017    | (m)      | 0 🇪     |
| IF0001374                        | Accompagnement pédagogique et élaboration d'un projet professionnel renforcé                                                                                                    | 01/01/2014      | 31/12/2014  | 19/04/2017    | <b>P</b> | छ् 🧪    |
| IF0001388                        | Valorisation de l'Apprentissage                                                                                                    | 01/01/2014      | 31/12/2014  | 19/04/2017    | <b>P</b> | छ् 🥒    |
| Enregistrement(s) 1 à 10 sur 867 | Précédent 1                                                                                                    | 2 3 4 5         | 87 Suivant  | (4)           |          |         |

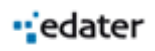

7

#### 2.2 Créer une action

#### 2.2.1 Création « manuelle » d'une action

En vous positionnant sur la liste des actions, le bouton + Ajouter une action vous permet d'accéder à un formulaire d'ajout d'une nouvelle action.

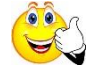

A savoir :

L

- Les champs marqués d'un astérisque rouge sont obligatoires

Les champs munis d'un ont une fonction de recherche.
 Lorsque vous saisissez les premiers chiffres du code postal, il vous sera proposé une liste de communes correspondantes. Sélectionnez alors celle qui vous convient.

| ieu * | 340               | Q | ? |
|-------|-------------------|---|---|
|       | 34000 MONTPELLIER |   |   |
|       | 34070 MONTPELLIER |   |   |

Pensez à sélectionner le gestionnaire auquel vous êtes rattachés afin de pouvoir voir cette action

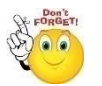

Attention, vous devez cliquer sur 🖹 pour enregistrer l'action.

Une fois enregitrée, l'action apparaît dans la liste des actions.

#### 2.2.2 Import des actions

ViziaProg SDP propose une fonctionnalité d'import en masse d'actions.

Elle permet de créer des actions en important des données externes au moyen d'un fichier au format « .csv » et répondant à des critères prédéfinis (champs attendus, format des données).

| C Imports          | ~ |
|--------------------|---|
| Import des actions |   |

Cette fonctionnalité est accessible depuis le menu « Imports » à gauche de l'écran

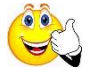

Un manuel spécifique « importer des actions » est disponible dans le menu « Aide » de la plateforme. Il décrit plus en détail les modalités d'import.

#### 2.3 Modifier une action

Sur la fiche d'une action, il est possible de consulter les éléments descriptifs de cette action (dates, statut...) dans le bloc « Informations générales ».

| • - ⊇ Vizia Prog 🗠                    |                                                                                                    |                                                                                                    | 峇 Suivi des participants   | FSE Bonjour, Edater                               |
|---------------------------------------|----------------------------------------------------------------------------------------------------|----------------------------------------------------------------------------------------------------|----------------------------|---------------------------------------------------|
| 倄 Accueil                             | 倄 Accueil > Actio                                                                                                    | ons > Formation boulanger                                                                                                    |                            | <ul> <li>• • • •</li> </ul>                       |
| 🚯 Dashboard 🗸 🗸                       | Formation                                                                                                    | boulanger                                                                                                    |                            |                                                   |
| Actions FSE V                         |                                                                                                    |                                                                                                    |                            |                                                   |
| <ul> <li>Liste des actions</li> </ul> | 0                                                                                                    | Enquête initiale                                                                                                    | O → O Sortie immédiate     | $O \rightarrow O \rightarrow$ ? Résultat à 6 mois |
| Ajouter une action                    |                                                                                                    |                                                                                                    |                            |                                                   |
| Participants 🗸                        | Statistiques                                                                                                    | de collecte                                                                                                    | Statistiques de collecte   | Statistiques de collecte                          |
| Emailing V                            | E Detail des r                                                                                                    | eponses                                                                                                    | Detail des reponses        | Detail des reponses                               |
|                                       | Il Taux de rep                                                                                                    | onse global                                                                                                    | all Taux de reponse global |                                                   |
| Mg imports                            |                                                                                                    |                                                                                                    |                            |                                                   |
| Administration V                      | i Informati                                                                                                    | ons générales                                                                                                    |                            | •   Z   ^                                         |
|                                       | Description<br>Lieu<br>Code Interne<br>Code Dossier<br>Statut<br>Type<br>Date de Début<br>Date de Fin<br>Objectif<br>Spécifique<br>Gestionnaires<br>Mise à jour<br>Convention<br>Programme | Formation boulanger         9 15000 AURILLAC         BOULA21         BOULA21         Image: Comparison of the state of the state o |                            |                                                   |

Cliquez sur 💙 pour ouvrir le bloc.

Le formulaire de modification d'une action est accessible via le bouton Modifier les informations

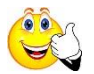

Attention, vous devez cliquer sur 🕒 pour enregistrer l'action.

# 3 Gestion et suivi des participants

#### 3.1 Accéder aux participants

#### 3.1.1 Les participants d'une action

L'accès aux participants d'une action se fait depuis la fiche action (cf. 2.1).

Un bloc « Participants » vous permet de consulter et gérer la liste des participants de l'action.

#### Cette liste ne présente que les participants identifiés sur cette action.

Cliquez sur 🞽 pour ouvrir le bloc.

Plusieurs fonctionnalités de tri et de recherche vous sont proposées :

- Limitation d'affichage : par défaut, seuls 10 participants sont affichés à l'écran. Vous pouvez afficher les pages suivantes ou demander à voir plus de ligne sur cette page (①)
- Tri sur une colonne : cliquer sur le libellé de colonne (②)
- Filtrage sur une colonne : saisir une valeur dans le champ de filtrage (ex : 2015 dans le champ entrée -> n'affiche que les participants entrés en 2015). Certaines colonnes proposent un filtrage à partir d'une liste de valeurs (③)

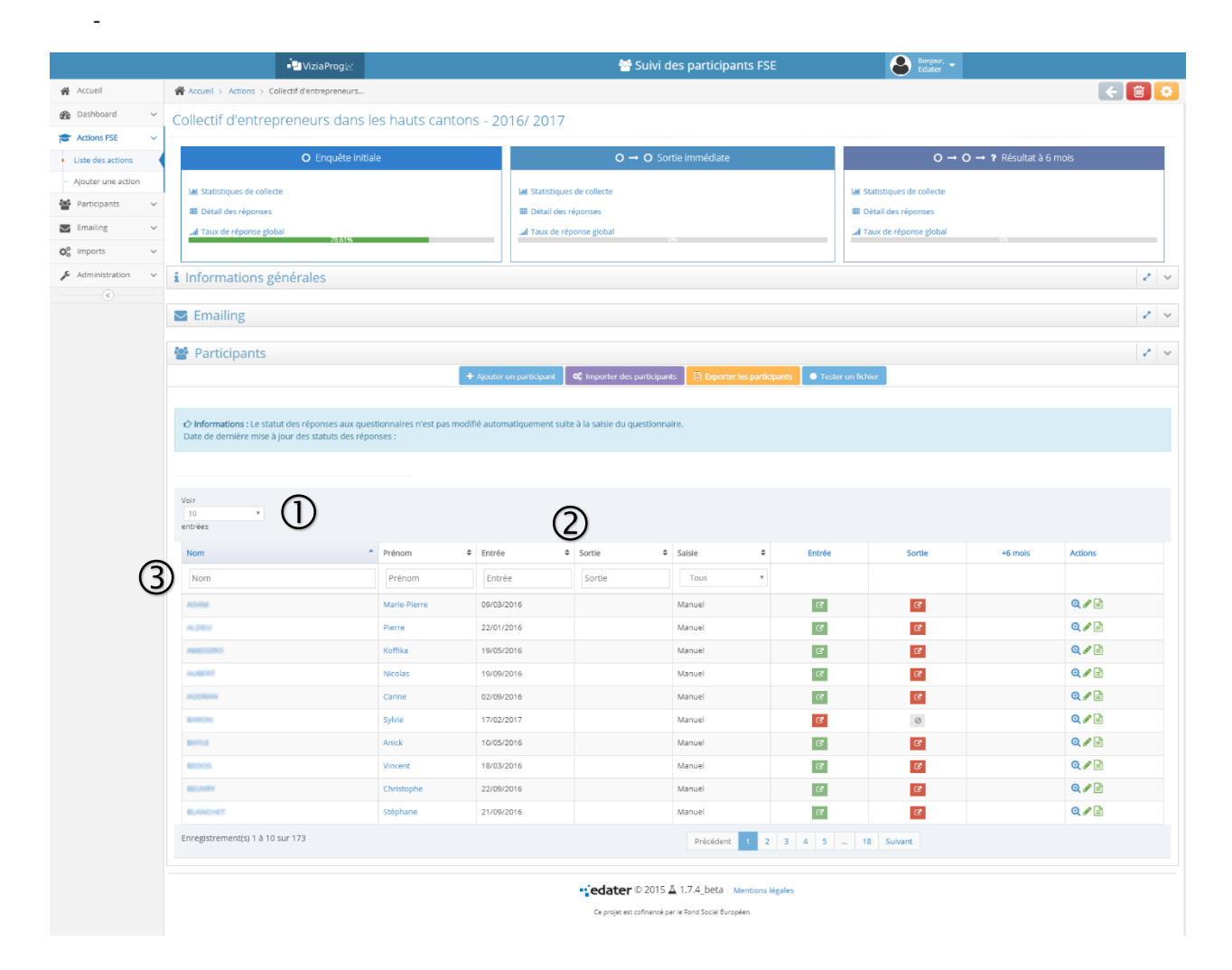

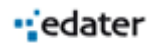

#### 3.1.2 Tous les participants

Le menu « liste des participants », à gauche de l'écran vous permet de visualiser tous les participants référencés sur l'ensemble de vos actions.

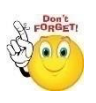

Vous ne pouvez voir que les participants de vos actions, c'est-à-dire celles sur lesquelles vous êtes habilités et non l'ensemble des participants référencés sur la plateforme.

Si un même participant est référencé sur plusieurs actions, il apparaitra plusieurs fois dans cette liste avec l'action correspondante et ses dates d'entrée et de sortie (lorsqu'elles sont disponibles).

Ce tableau dispose des fonctionnalités de tri et de recherche décrites au point précédent.

|                        |   | ■ ViziaPro                           | 9kr       | 😁 Suivi des participants FSE                                                                                                    | Bonjour,<br>Eduter |                            |         |   |
|------------------------|---|--------------------------------------|-----------|----------------------------------------------------------------------------------------------------|--------------------|----------------------------|---------|---|
| 🖨 Accueil              |   | Accueil > Liste des participants     |           |                                                                                                    |                    |                            |         | • |
| 🚱 Dashboard            | × |                                      |           |                                                                                                    |                    |                            |         |   |
| Actions FSE            | ~ | Voir                                 |           |                                                                                                    |                    |                            |         |   |
| Participants           | ~ | 10 *                                 |           |                                                                                                    |                    |                            |         |   |
| Liste des participants |   | entrees                              |           |                                                                                                    |                    |                            |         |   |
| Emailing               | ~ | Nom *                                | Prénom 0  | Action                                                                                                    | Entrée             | <ul> <li>Sortie</li> </ul> | Actions |   |
| OC Imports             | ~ | Nom                                  | Prénom    | Action                                                                                                    | Entrée             | Sortie                     |         |   |
| Administration         | ~ | ABRIDDA                              | SARAH     | ACTION DE FORMATION ER2C ECOLE REGIONALE DE LA DEUXIEME CHANCE MONTPELLIER I - CLEMENCEAU                                                | 12/09/2016         | 01/01/2017                 | Q 🥜     |   |
|                        |   | ABOR                                 | OLIVIER   | CAP AVENIR MONTPELLIER                                                                                                    | 04/04/2016         | 20/05/2016                 | Q /     |   |
|                        |   | ABODA                                | KARINE    | Accompagnement des porteurs de projets sur le secteur des services à la personne                                                         | 18/12/2015         | 31/12/2015                 | Q 🖋     |   |
|                        |   | ABABACH                              | AZIZA     | CAP AVENIR BASSIN DE BEZIERS                                                                                                    | 11/01/2016         | 19/04/2016                 | Q #     |   |
|                        |   | ABAB                                 | SANA      | CAP METIERS NIMES - MULTI-SECTEURS                                                                                                    | 18/03/2016         | 01/05/2016                 | Q/      |   |
|                        |   | ABARA                                | Angélique | Service d'amorçage de Projets CitesLab 2016/2017                                                                                         | 07/04/2016         | 07/04/2016                 | 0.1     |   |
|                        |   | ABREEN WALLA                         | Linda     | Diplôme d'accès aux études universitaires option A                                                                                       | 05/10/2015         | 24/06/2016                 | Qø      |   |
|                        |   | A8403                                | NADIA     | Accompagnement des créateurs/repreneurs d'entreprise artisanale                                                                          | 22/04/2014         | 09/06/2014                 | Q 🥒     |   |
|                        |   | -                                    | Nadia     | Accompagnement et financement de projets de création et développement de micro entreprises par des<br>personnes en situation d'exclusion | 16/04/2014         | 31/12/2014                 | Q 🥒     |   |
|                        |   | 4000                                 | Nadia     | Formation modulaire des créateurs d'entreprise                                                                                           | 09/01/2014         | 25/11/2014                 | Qø      |   |
|                        |   | Enregistrement(s) 41 à 50 sur 38.828 |           | Précédent 1 4 5 6 3883 Su                                                                                                    | ivant              |                            |         |   |
|                        |   |                                      |           | • celater $\mathbb{D}$ 2015 $\underline{\mathbb{A}}$ 1.7.4_beta Mentoos légules<br>Ce projet est contenne par le Rood Scate Européen.    |                    |                            |         |   |

#### 3.2 Création d'un participant

#### 3.2.1 Création « manuelle » d'un participant

En vous positionnant sur la liste des participants d'une action (cf. 3.1.1), le bouton + Ajouter un participant vous permet d'accéder à un formulaire d'ajout d'un nouveau participant sur cette action.

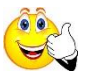

#### A savoir :

- Les champs marqués d'un astérisque rouge sont obligatoires

Prénom \* Prénom Q 🖓

- Les champs munis d'un ont une fonction de recherche.

Lorsque vous saisissez les premières lettres du nom, si un participant du même nom est déjà référencé sur la plateforme, il vous sera proposé de le sélectionner afin de récupérer ses coordonnées et de ne pas avoir à les ressaisir.

| Nom *   | per                                                | Q | ? |
|---------|----------------------------------------------------|---|---|
| sance * | Pierre <b>Per</b> ret né(e)<br>le 19/06/1996 email | Ħ |   |
| Email   | perret@test.fr                                     |   |   |

- Dans l'exemple ci-contre, une personne Perret Pierre est déjà référencée sur la plateforme, vous pouvez alors : - S'il s'agit de la même personne, cliquer sur son nom afin de récupérer les informations et pré-remplir le formulaire
  - S'il s'agit d'une autre personne, continuer la saisie du formulaire

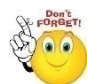

Attention, vous devez cliquer sur 🕒 pour enregistrer le participant.

Une fois enregistré, le participant apparait dans la liste des participants de l'action.

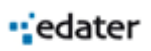

#### 3.2.2 Import de participants

ViziaProg SDP propose une fonctionnalité d'import en masse de participants.

Elle permet de créer des participants en important des données externes au moyen d'un fichier au format « .csv » et répondant à des critères prédéfinis (champs attendus, format des données).

L'import peut se faire sur une action ou sur plusieurs actions simultanément.

Cette fonctionnalité est accessible depuis :

- La liste des participants d'une action (cf. 3.1.1), bouton
- Le menu « Imports » à gauche de l'écran

Un manuel spécifique « importer des participants » est disponible dans le menu « Aide » de la plateforme. Il décrit plus en détail les modalités d'import.

#### 3.3 Modification d'un participant

La modification des éléments descriptifs du participant est possible depuis la liste des participants d'une action (cf. 3.1.1).

Pour accéder au formulaire de modification, vous pouvez cliquer sur le nom (colonne contact) ou sur le bouton « modifier » (crayon dans la colonne outils).

| Agathe Arnaud | 18/02/2014 | 09/01/2015 | En ligne | • | ď | ď | र् 🀔 🖹 |
|---------------|------------|------------|----------|---|---|---|--------|
|               |            |            |          |   |   |   |        |

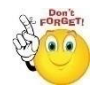

Attention, vous devez cliquer sur 🕒 pour enregistrer le participant.

#### 3.4 Modification du mode de collecte d'un participant

Un participant peut faire l'objet d'une collecte :

- « Manuel » : saisie directe des questionnaires par un utilisateur habilité sur la plateforme
- « En ligne » : envoi d'un mail aux participants contenant un lien leur permettant d'accéder directement au questionnaire et de le remplir eux-mêmes.

Le mode de collecte est indiqué lors de la création du participant, à partir de la liste déroulante « type de sollicitation (par défaut « Manuel ») :

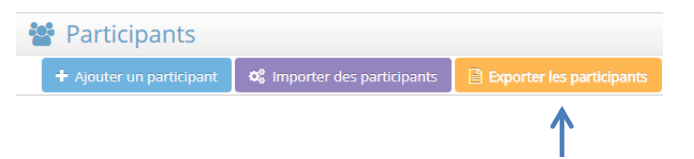

Pour ce faire, vous devez disposer des droits correspondants. Seuls les participants ayant une adresse mail peuvent être passer en sollicitation « en ligne ».

Le bouton « *Exporter les participants »* vous permet de télécharger le contenu du tableau, incluant nom, prénom, dates d'entrée et sortie, mode de saisie et statuts questionnaires dans un fichier (format CSV).

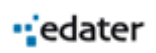

# 4 Envoi d'un emailing en automatique

La plateforme ViziaProg Suivi Des Participants permet d'envoyer des mails automatiquement. Pour les questionnaires à 6 mois.

Si cette option est activée voici les règles d'envoi :

- Le mardi envoi du mail initial pour les participants sortis ils y a 6 mois et qui ont une adresse mail et n'ont pas répondu au questionnaire.
- Le jeudi envoi du mail de relance pour les participants (contacté le lundi) et n'ayant toujours pas répondu et dont le mail n'est pas en erreur.
- Le mardi d'après envoi du dernier mail de relance pour les participants (contacté le lundi) et n'ayant toujours pas répondu et dont le mail n'est pas en erreur

Un rapport spécifique retrace ces différents envois.

## 5 Collecte des informations pour un participant

#### 5.1 Accès aux questionnaires de collecte

L'accès aux questionnaires d'entrée dans l'action et de sortie de l'action se fait depuis la liste des participants d'une action (cf. 3.1.1).

Pour ouvrir un questionnaire, vous devez cliquer dans la case correspondant au participant et à la temporalité souhaitée (entrée ou sortie)

| Nom  | Prénom 🗢 | Entrée 🗢   | Sortie 🗢   | Saisie 🗢 | Entrée | Sortie | +6 mois  | Actions |
|------|----------|------------|------------|----------|--------|--------|----------|---------|
| Nom  | Prénom   | Entrée     | Sortie     | Tous •   |        |        |          |         |
| AHRO | DAGON    | 03/10/2016 | 12/05/2017 | Manuel   | ß      |        | <u>₽</u> | 9 🎤 🖹   |
|      | -        |            |            |          | 1      | 1      |          |         |

#### 5.2 Etat du renseignement

La couleur des cases change en fonction de l'état de la collecte des questionnaires :

- Gris : le questionnaire n'a pas été débloqué
- Rouge : le questionnaire est débloqué mais non renseigné
- Vert : le questionnaire est renseigné

| Nom     | Prénom 🖨 | Entrée 🗢   | Sortie 🗢   | Saisie 🗢 | Entrée | Sortie   | +6 mois  | Actions |
|---------|----------|------------|------------|----------|--------|----------|----------|---------|
| Nom     | Prénom   | Entrée     | Sortie     | Tous •   |        |          |          |         |
| AHIPO   | DAGON    | 03/10/2016 | 12/05/2017 | Manuel   | C      | <u>≏</u> | <u> </u> | 0 🆋 🖹   |
| ALCAIDE | Vincent  | 03/10/2016 |            | Manuel   | C      | ß        |          | Q 🖋 🗎   |
| ALLOTE  | STESSY   | 03/10/2016 | 12/05/2017 | Manuel   | C      | ß        |          | 0 🖋 🗎   |
| ANTUNES | NEVIN    | 03/10/2016 | 12/05/2017 | Manuel   | C      | C        |          | 🔍 🖋 📄   |

Une fois complété, le questionnaire reste consultable et modifiable en cas d'erreur de saisie (en cliquant dans la case). Attention, chaque modification est historisée.

#### 5.3 Renseignement des questionnaires

Les questionnaires d'entrée et de sortie et à 6 mois sont composés de plusieurs écrans de saisie.

edater

#### **Points importants :**

- Toutes les questions sont obligatoires (hormis les champs numéro de voie, type de voie et complément de l'écran coordonnées)

Vous ne pourrez pas passer à l'écran suivant si des questions restent sans réponse.

Un message vous indiquera la question restant à compléter

| lom                 | Prénom                            |
|---------------------|-----------------------------------|
| oubert              | Amélie                            |
| On thomme One temme |                                   |
| )ato do naiscanco   | Codo postal et villo de paissance |
| Date de naissance   | Code postal et ville de naissance |

Des contrôles de format sont présents sur différentes questions (dates, téléphone...) Un message vous indiquera l'erreur rencontrée

| Nom                                                                              | Prénom                                                                        |
|----------------------------------------------------------------------------------|-------------------------------------------------------------------------------|
| Joubert                                                                          | Amélie                                                                        |
|                                                                                  |                                                                               |
| Etec your 2                                                                      |                                                                               |
| Etes-vous ?                                                                      |                                                                               |
| Etes-vous ?<br>O Un homme O Une femme                                            |                                                                               |
| Etes-vous ?                                                                      |                                                                               |
| Etes-vous ?<br>O Un homme  O Une femme Date de naissance                         | Code postal et ville de naissance                                             |
| Etes-vous ? Un homme Une femme Date de naissance "ij/mm/aaaa".                   | <b>Code postal et ville de naissance</b><br>Code postal 99999 si à l'étranger |
| Etes-vous ?<br>Un homme  Une femme<br>Date de naissance<br>"jj/mm/aaaa".<br>Kefe | <b>Code postal et ville de naissance</b><br>Code postal 99999 si à l'étranger |

- Certaines questions sont pré-renseignées à partir des éléments indiqués lors de la création du participant (date de naissance, coordonnées)
- La réponse à certaines questions peut déclencher d'autres questions

| 쑵<br>Social                                                               |                                                                                                    |
|---------------------------------------------------------------------------|----------------------------------------------------------------------------------------------------|
| Vivez-vous dans une famille monoparentale avec des enfants à charge 🏊     | Pouvez-vous préciser ?                                                                                                    |
| Enfants à charge concerne les personnes âges de moins de 18 ans.<br>O Oui | on entend par enfants à charge des<br>personnes âgées de moins de 18 ans et les<br>personnes âgées de 18 à 24 inactives (no |
| Vivoz-w us dans una constructione dans leguel personne n'a d'emploi 2     | comprend pas les personnes demandeurs<br>d'emploi âgées de 18 à 24 ans)                                                     |
| Oui     On     Non                                                        | <ul> <li>Avec des enfants à charge</li> <li>Sans enfants à charge</li> </ul>                                                |

Attention : les données saisies ne seront prises en compte qu'après avoir cliqué sur le bouton

| Pr- | Don't<br>ORGET! |
|-----|-----------------|
| (R) |                 |
| X   |                 |

du

#### 5.4 Validation et enregistrement d'un questionnaire

Le dernier écran « signature » du questionnaire vous permet de valider le questionnaire en réinscrivant les noms et prénoms du participant. Ils doivent correspondre au nom et au prénom figurant en première page du questionnaire (contrôle de cohérence).

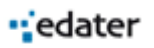

dernier écran de saisie.

Il est nécessaire de recopier le code à 5 caractères figurant dans une case bleue. Ce code est un moyen de sécurité évitant le piratage et le renseignement automatique par des robots.

Une fois ces éléments renseignés, vous pouvez enregistrer le questionnaire, les données seront alors sauvegardées et transmises à la base de suivi.

Un message vous confirmera la bonne prise en compte des informations.

| •_                        |                           |                      |           | edater |
|---------------------------|---------------------------|----------------------|-----------|--------|
| ÷.                        | Suivi                     | du particip          | ant       |        |
| JPEENNE                   | Enquêt                    | e à l'entrée de l'a  | ction     |        |
|                           | Etat civil Coord.         | Emploi               | Signature |        |
| ature                     |                           |                      |           |        |
|                           |                           |                      |           |        |
| ate à laquelle vous e     | trez dans l'action        |                      |           |        |
|                           |                           |                      |           |        |
|                           |                           |                      |           |        |
| Nom                       |                           | Prénom               |           |        |
| e soussigne (e),          |                           |                      |           |        |
| éclare sur l'honneur l'ex | actitude des informations | communiquées dans ce | document  |        |
|                           |                           |                      |           |        |
|                           |                           |                      |           |        |
|                           |                           | F70-C                |           |        |
| euillez recopier le co    | le suivant :              |                      |           |        |
|                           |                           |                      |           |        |
|                           |                           |                      |           |        |
|                           |                           |                      |           |        |
|                           |                           |                      |           |        |
|                           |                           |                      |           |        |
|                           |                           |                      |           |        |

Attention : les données saisies ne seront prises en compte qu'après avoir cliqué sur le bouton w du dernier écran de saisie.

#### 5.5 Chargement de documents liés aux questionnaires

Une fois le questionnaire renseigné sur la plateforme, il est possible de télécharger sur la plateforme, par exemple la version scannée du questionnaire papier.

Le chargement se fait depuis la liste des participants d'une action (cf. 3.1.1), pour le participant concerné, bouton « documents » de la colonne outils.

| Nom  | Prénom 🗢 | Entrée 🗢   | Sortie 🗢   | Saisie 🗢 | Entrée | Sortie   | +6 mois | Actions |
|------|----------|------------|------------|----------|--------|----------|---------|---------|
| Nom  | Prénom   | Entrée     | Sortie     | Tous •   |        |          |         |         |
| AHPO | DAGON    | 03/10/2016 | 12/05/2017 | Manuel   | C      | <u> </u> |         |         |

Un formulaire vous permet de télécharger un document distinct pour chaque étape (entrée, sortie, 6 mois).

2- TP CONDUCTEUR(TRICE) DU TRANSPORT ROUTIER DE MARCHANDISES SUR PORTEUR : Pierre Perret

| Enquête initiale                                           |         |     |
|------------------------------------------------------------|---------|-----|
| Document associé à cette enqûete : test_participants.csv 📩 |         | ~   |
| Sélectionner un fichier                                    | Choisir | (1) |
| Sortie immédiate                                           |         |     |
| Sélectionner un fichier                                    | Choisir |     |
| 🖺 Transférer le fichier                                    |         |     |

Ces documents sont ensuite consultables.

### 6 Rapports

ViziaProg SDP propose plusieurs rapports liés aux informations collectées.

La liste des rapports détaillés dans la suite de cette rubrique dépend des droits dont dispose l'utilisateur connecté. En cas de droits insuffisants, certains de ces rapports peuvent être inaccessibles.

En sus de l'accès en lui-même, le contenu des rapports est également lié aux droits de l'utilisateur : les données comptabilisées au sein d'un rapport concerneront les actions auxquelles l'utilisateur a accès.

Ainsi à titre d'exemple, une Autorité de Gestion aura accès à l'intégralité des actions (et données liées) sans restriction, tandis qu'un Organisme Gestionnaire lié à quelques actions n'aura accès qu'à celles-ci ainsi qu'aux données les concernant.

#### 6.1 Suivi de collecte sur une action

Ce rapport est accessible depuis la fiche action, « statistique de collecte ».

| TP CONDUCTEUR(TRIC               | E) DU TRANSPORT ROUTIER D        | E MARCHANDISES SUR              |
|----------------------------------|----------------------------------|---------------------------------|
| ORTEUR                           |                                  |                                 |
| O Enquête initiale               | O → O Sortie immédiate           | O → O → ? Résultat à 6 mois     |
| J Statistiques de collecte       | 🖩 Statistiques de collecte       | I Statistiques de collecte      |
| III Détail des réponses          | I Détail des réponses            | I Détail des réponses           |
| al Taux de réponse global<br>80% | <b>പി</b> Taux de réponse global | ျေ Taux de réponse global<br>ပည |

Il propose un récapitulatif, sur les différents temps de la saisie (entrée, sortie, 6 mois) du nombre de participants pour lesquels les données ont été collectées.

2- TP CONDUCTEUR(TRICE) DU TRANSPORT ROUTIER DE MARCHANDISES SUR PORTEUR

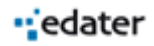

| Outils                                                         |                                                                    |
|----------------------------------------------------------------|--------------------------------------------------------------------|
| Exporter en : pdf 🔻 🗷 Exporter                                 |                                                                    |
| Rapport Suivi de la collecte                                   |                                                                    |
| Etat des lieux de la collecte des enquêtes initiales, de sorti | e immédiate et à 6 mois au 24/07/2017                              |
| Action : Defi 21 - Années 2016/ 2017                           |                                                                    |
| Statut : En cours                                              | Début : 01/01/2016 Fin : 31/12/2017                                |
| 29 Participants identifiés sur cette action                    |                                                                    |
| Enquête à l'entrée des participants                            |                                                                    |
| © <sub>o ▼</sub><br>En ligne ①                                 | Campagne(s) d'emailing réalisée(s)                                 |
| Mapuel 0 20                                                    | Aucune campagne n'a été lancée à ce jour pour l'enquête à l'entrée |
|                                                                |                                                                    |
| Non rápondu 🧰 Rápondu                                          |                                                                    |

#### 6.2 Détail des réponses sur une action

Ce rapport est accessible depuis la fiche action, « Détail des réponses ».

|                            | L) DO TRANSFORT ROOTIER L  | E MARCHANDISES SUR                                |
|----------------------------|----------------------------|---------------------------------------------------|
| ORIEUR                     |                            |                                                   |
| O Enquête initiale         | O → O Sortie immédiate     | $O \rightarrow O \rightarrow$ ? Résultat à 6 mois |
| I Statistiques de collecte | I Statistiques de collecte | 🖬 Statistiques de collecte                        |
| 🕨 🌐 Détail des réponses    | I Détail des réponses      | I Détail des réponses                             |
|                            |                            | I Tour de sérvice de bal                          |

Ce rapport permet d'exporter l'intégralité des réponses aux questionnaires pour l'ensemble des participants sur l'action sur laquelle vous êtes.

Il n'est exportable qu'au format Excel.

#### 6.3 Détail de l'ensemble des réponses

Ce rapport est accessible depuis le menu « dashboard / Détail des réponses ».

Ce rapport permet d'exporter l'intégralité des réponses aux questionnaires pour l'ensemble des participants sur l'ensemble des actions auxquelles vous avez accès.

Il est possible de filtrer sur une ou plusieurs actions.

Il n'est exportable qu'au format Excel.

#### 6.4 Profil des participants

Ce rapport est accessible depuis le menu « dashboard / analyses ».

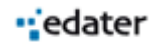

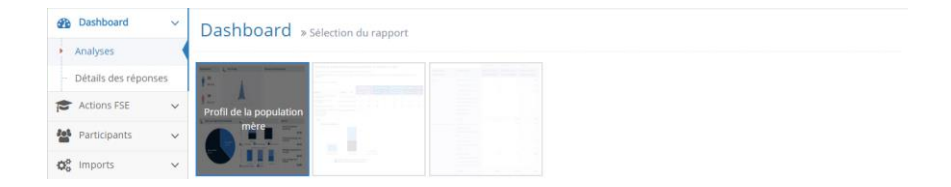

Il est disponible en 3 versions :

- Pour les participants entrés dans une action
- Pour les participants sortis d'une action
- Pour les participants enquêtés 6 mois après être sortis de leur action

A savoir : les profils de participants en sortie d'action ainsi qu'à 6 mois se basent sur les données du profil d'entrée dans l'action, servant de référence (quel est le profil d'entrée des participants ayant répondus aux questionnaires de sortie et/ou à 6 mois).

Il présente un profil de l'ensemble des participants sur la base de critères clés comme le genre, l'âge, le niveau de formation, etc. pour l'ensemble des actions sur lesquelles vous êtes habilité.

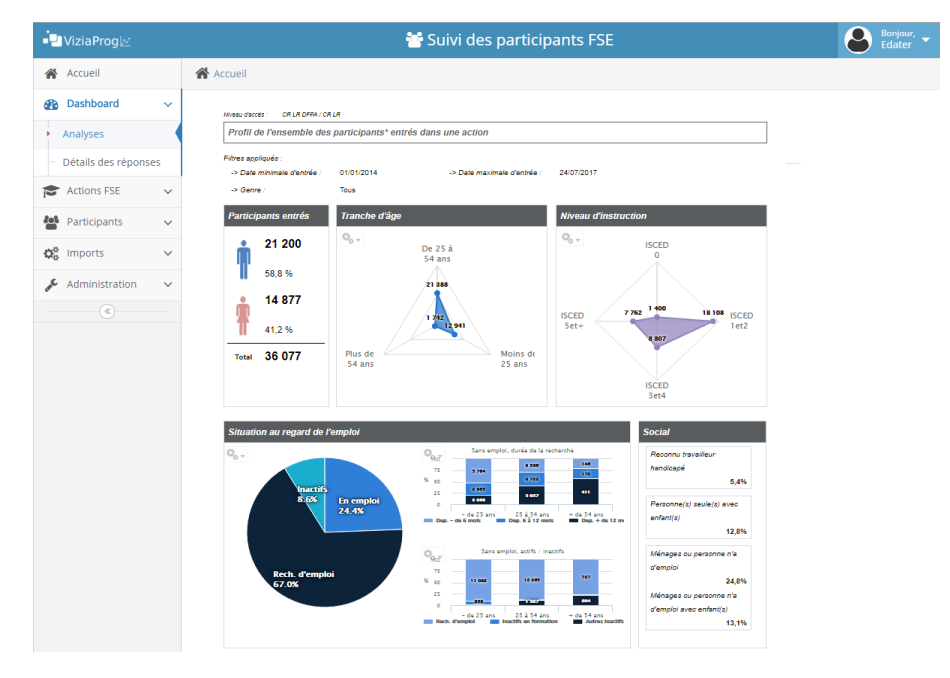

Ce rapport dispose de filtres vous permettant de « zoomer » sur une action, sur une période de temps (ex : participants entrés entre le 1<sup>er</sup> janvier et le 30 juin 2015) ...

Renseignez les filtres souhaités et cliquez sur « filtrer », le contenu du rapport va alors s'adapter.

Certains filtres permettent des choix multiples.

| Filtres et outils                |                        |  |
|----------------------------------|------------------------|--|
| Entrée dans l'action à partir du | <b></b>                |  |
| Entrée dans l'action jusqu'au    |                        |  |
| Objectifs spécifiques (Multiple) | Choisissez vos options |  |
| Organismes (Multiple)            | Choisissez vos options |  |
| Action (Multiple)                | Choisissez vos options |  |
| Genre                            | ***                    |  |
| Exporter en                      | pdf 👻                  |  |
|                                  |                        |  |
| Y Hiltrer Y Exporter             |                        |  |

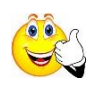

Attention : les questionnaires doivent être renseignés et validés par la plateforme (case en vert dans la liste des participants de la fiche action) pour être comptabilisés dans ce rapport.

#### 6.5 Situation des participants

Ce rapport est accessible depuis le menu « dashboard / analyses ».

Dashboard » Sélection du rapport

|  | Situation des |
|--|---------------|
|  | sortie        |

Il est disponible en 2 versions :

- Situation des participants à leur sortie d'une action
- Situation des participants 6 mois après leur sortie d'une action

Ces rapports sont également filtrables, et synthétisent plusieurs types d'information concernant les participants sortis d'actions :

- Total (et détail par genre)
- Camembert de situation au regard de l'emploi
- Types de contrats d'emploi
- Taux d'abandon
- Impact de l'obtention d'une qualification dans l'accès à l'emploi

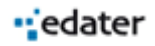

| 🚽 ViziaProg 🗠        | 1                                                                        | 🖌 Suivi des participants FS                                                                                                    | SE                                                                                                  | Bonjour, Edater                                                                      |
|----------------------|--------------------------------------------------------------------------|----------------------------------------------------------------------------------------------------|----------------------------------------------------------------------------------------------------|--------------------------------------------------------------------------------------|
| 🖀 Accueil            | Accueil                                                                  |                                                                                                    |                                                                                                    |                                                                                      |
| 🚯 Dashboard 🗸 🗸      | Milleau diecele Consul regional le se Prance                             |                                                                                                    |                                                                                                    |                                                                                      |
| Analyses             | Situation des participants sortis" d'une action                          |                                                                                                    |                                                                                                    |                                                                                      |
| Détails des réponses | Ritres appliquée :<br>→ Date minimale de acrite : 01/01/2014 → Date      | maximete de corte . 03/06/2017                                                                                                    |                                                                                                    |                                                                                      |
| Actions FSE V        | Participants sortis Situation au regard de l'emploi -                    | å la sortie                                                                                                    | Types de contrats des participants en emploi à la sertie                                            |                                                                                      |
| Participants V       | 1 3 283 Nacro                                                            |                                                                                                    | Q <sub>b</sub><br>Actività indépendente, créat                                                      | 1 - 1 - 1 - 1 - 1 - 1 - 1 - 1 - 1 - 1 -                                              |
| S Imports V          | 56.1%                                                                    | En emploi                                                                                                    | -> 1929<br>Erriplisi durablisi (CDI au CDD<br>dis + dy 6 mold) 7.4 X                                | 8.15                                                                                 |
| Administration       | 2 566 En formation 32.4 % (1894)                                         | 35.0 % (2281)                                                                                                    | -> 166<br>Emplot temperaire timéren,<br>CDD de meine de 5 mail 5,9 X<br>-> 133                      |                                                                                      |
|                      | 43,9 %                                                                   |                                                                                                    | tropios ació<br>-> 13 0.5%                                                                          |                                                                                      |
|                      | тоны 5.849                                                               | Au chémage<br>20.9 % (1228)<br>Cé pragte perte nor les Steff participants norms d'aire actien<br>d'alcoprog SDP - Consell régional le de France | Fait das participas<br>Co grapho porte sur 2241 participante se déclarant en emple<br>Evinaproy 109 | ets er ergin<br>tie loor 5.845 participants sorts<br>- Consell régional lie de Franc |
|                      | Abandon de l'action avant son terme - Répartition par moi                | of d'abandon Impact                                                                                                    | t de l'obtention d'une qualification dans l'accès à l'emploi                                        |                                                                                      |
|                      | 0 <sub>6</sub> .<br>Type de graphique                                    | q                                                                                                    | 1 Could/Catrice - oui<br>Accile emploi:                                                             |                                                                                      |
|                      | Non prices ( 504)                                                        | 100 X :                                                                                                    | 4 Qualification : men<br>Accis emploi : sur                                                         | salification : sue<br>is emploi : non                                                |
|                      | Period                                                                   | dankers.                                                                                                    | 1 Caulination : non<br>Accis works : non                                                            |                                                                                      |
|                      | Ce graphe pirte sar les 505 participants déclarant aveir quitté l'action | n avaitt kon tarna (kon 5243 participants sonts)                                                                                                | Ca graphe porta sur las 4858 participants sonta d'ana action en que riète                           | inet pas en resplui à laur actois                                                    |

Ce rapport dispose de filtres vous permettant de « zoomer » sur une action, sur une période de temps (ex : participants entrés entre le 1<sup>er</sup> janvier et le 30 juin 2015) ...

Renseignez les filtres souhaités et cliquez sur « filtrer », le contenu du rapport va alors s'adapter.

#### 6.6 Tableau des indicateurs

Ce rapport est accessible depuis le menu « dashboard / analyses ».

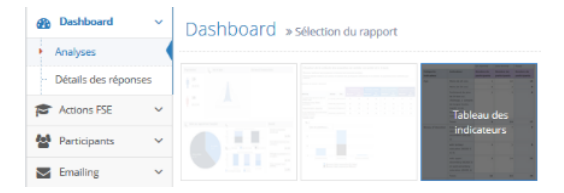

Il présente le nombre de participants homme / femme par indicateur.

| J ViziaProg⊠      |     |        | 📇 Suivi d                                                                 | des partici                                                                                                    | oants FSE        |       |
|-------------------|-----|--------|---------------------------------------------------------------------------|----------------------------------------------------------------------------------------------------|------------------|-------|
| Accueil           |     | 🖀 Accu | eil                                                                       |                                                                                                    |                  |       |
| Dashboard         | ~   | Inc    | dicateurs du tronc commun - au 18/01/2016                                 |                                                                                                    |                  |       |
| nalyses           |     |        |                                                                           |                                                                                                    |                  |       |
| Détails des répon | ses |        | semble des actions repondant aux criteres                                 |                                                                                                    |                  |       |
| Actions FSE       | ~   | Pro    | ofil des participants                                                     |                                                                                                    |                  |       |
|                   |     |        |                                                                           | Une femme                                                                                                    | Un homme         | Total |
| Participants      | ~   | 1      | Chômeur, y compris chômeur de longue durée                                | 6                                                                                                    | 13               | 19    |
|                   |     | z      | Chômeur de longue durée                                                   | 1                                                                                                    | 0                | 1     |
| Emailing          | ~   | 3      | inactif                                                                   | 3                                                                                                    | 2                | 5     |
|                   |     | 4      | Inactif, ni en etudes ni en formation                                     | 0                                                                                                    | 0                | 0     |
| imports           | ~   | s      | En emploi, yc indépendant                                                 | 0                                                                                                    | 2                | 2     |
|                   |     | 6      | Moins de 25 ans                                                           | 7                                                                                                    | 15               | 22    |
| Administration    | ~   | 7      | Plus de 54 ans                                                            | 0                                                                                                    | 0                | 0     |
| ۲                 |     | 8      | Participant de plus de 54 ans au chômage, y compris de longue durée,      | 0                                                                                                    | 0                | 0     |
|                   |     |        | Education primaire (ISCED 1) ou secondaire (ISCED 2)                      | 4                                                                                                    | 8                | 12    |
|                   |     |        | Enceinnement cerondaire sunérieur (ISCED 3) ou nost-serondaire (ISCED     |                                                                                                    |                  |       |
|                   |     | 10     | 0 4)                                                                      | 3                                                                                                    | 2                | 5     |
|                   |     | 1      | 1 Enseignement supérieur (ISCED 5 à 8)                                    | 0                                                                                                    | 2                | 2     |
|                   |     | 1      | 2 Personnes vivant dans un ménage où personne n'est en emploi             | 1                                                                                                    | 2                | 3     |
|                   |     |        | Personnes vivant dans un ménage où personne n'est en emploi avec des      |                                                                                                    | ,                | ,     |
|                   |     |        | enfants à charge                                                          | , in the second second | •                | •     |
|                   |     | 14     | Personnes vivant dans un ménage monoparental avec des enfants à<br>charge | 5                                                                                                    | 2                | 7     |
|                   |     |        | migrants, personnes d'origine étrangère, minorités (y compris les         | 4                                                                                                    |                  | 7     |
|                   |     |        | communautés marginalisées, comme les Roms)                                | -                                                                                                    | *                | '     |
|                   |     | 10     | 6 Personne handicapée                                                     | 1                                                                                                    | 7                | 8     |
|                   |     | 1      | 7 Autres personnes défavorisées                                           | 6                                                                                                    | 7                | 13    |
|                   |     | 1      | 8 Personne sans domicile fixe ou confronté à l'exclusion du logement      | 1                                                                                                    | 2                | 3     |
|                   |     | 19     | 9 Habitant en zone rurale                                                 | 0                                                                                                    | 0                | 0     |
|                   |     | Ré     | sultat immédiat                                                           |                                                                                                    |                  |       |
|                   |     |        |                                                                           | Une femm <u>e</u>                                                                                                    | Un homm <u>e</u> | Total |
|                   |     | 20     | 4 Participant inactive engage dans une recherche d'emploi                 | 0                                                                                                    | 0                | 0     |
|                   |     |        | Personne suivant des études ou une formation au term <u>e de sa</u>       |                                                                                                    |                  |       |
|                   |     | 2      | 5 participation                                                           | 0                                                                                                    | 0                | 0     |
|                   |     | 20     | 6 Personne obtenant une qualification au terme de sa participation        | 7                                                                                                    | 7                | 14    |
|                   |     | 2      | 7 Participant en emploi, y compris emploi indépendant                     | 6                                                                                                    | 3                | 9     |
|                   |     |        | Personne défavorisée engagée dans une recherche d'emploi, obtenant une    |                                                                                                    | _                |       |

Ce rapport dispose de filtres vous permettant de « zoomer » sur un type d'indicateur, sur une action...

Renseignez les filtres souhaités et cliquez sur « filtrer », le contenu du rapport va alors s'adapter.

Ce rapport a plusieurs pages, pour naviguez dans le rapport, il vous faut utiliser les boutons  $\square$ 

← Précédent

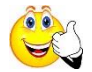

Attention : les questionnaires doivent être renseignés et validés par la plateforme (case en vert dans la liste des participants de la fiche action) pour être comptabilisés dans ce rapport.

Le calcul des indicateurs se fait 1 fois par jour, dans la nuit.

#### 6.7 Suivi général de la collecte

Ce rapport est accessible depuis le menu « dashboard / analyses ».

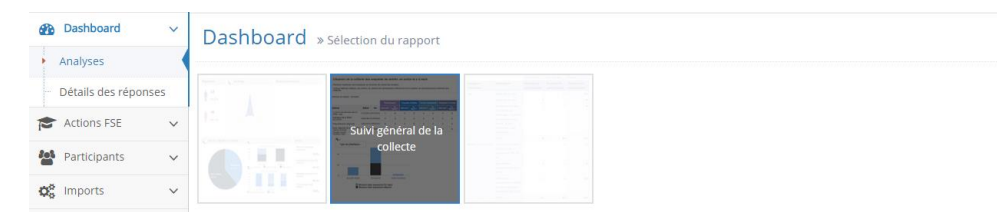

Il présente une synthèse de la collecte pour l'ensemble des actions sur lesquelles vous êtes habilité.

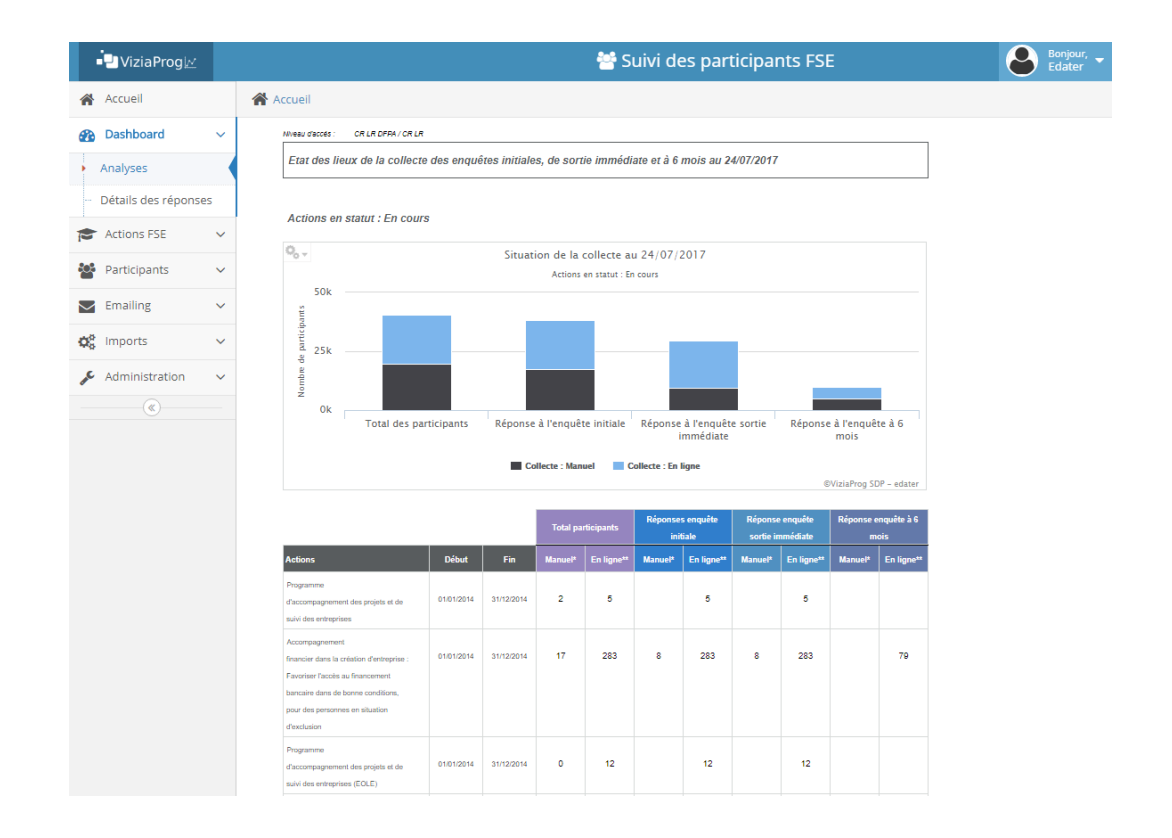

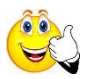

Attention : les questionnaires doivent être renseignés et validés par la plateforme (case en vert dans la liste des participants de la fiche action) pour être comptabilisés dans ce rapport.

#### 6.8 Suivi de connexion des utilisateurs

Ce rapport est accessible depuis le menu « dashboard / analyses ».

Dashboard » Sélection du rapport

|  |  | Suivi de connexion |
|--|--|--------------------|
|  |  | des utilisateurs   |

Également exportable, il présente sous forme de tableaux les statistiques de connexion détaillés par utilisateur.

#### 6.9 Etat des lieux de la collecte sur les enquêtes à 6 mois

Ce rapport est accessible depuis le menu « dashboard / analyses ».

Dashboard » selection du rapport

Ce rapport recense les informations liées à la collecte d'informations des enquêtes à 6 mois via les campagnes d'emailing automatiques de VIZIAPROG.

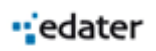

Il permet d'accéder pour chaque action à plusieurs données telles que le nombre et le taux de réponses, le statut, le nombre et le taux d'emails envoyés/distribués/non distribués, etc.

| -⊇ ViziaProg 🗠                           |                                                                                                    | 🐸 S                                                | uivi de                       | es part       | icipan                   | ts FSE                             |                                    |                                         |                            |              |                          | 8           | Bonjo<br>Edati | er.<br>T    |
|------------------------------------------|----------------------------------------------------------------------------------------------------|----------------------------------------------------|-------------------------------|---------------|--------------------------|------------------------------------|------------------------------------|-----------------------------------------|----------------------------|--------------|--------------------------|-------------|----------------|-------------|
| 🖀 Accueil                                | Accueil                                                                                             |                                                    |                               |               |                          |                                    |                                    |                                         |                            |              |                          |             |                |             |
| Dashboard                                | Nvesu d'accés : CR · ·                                                                              |                                                    |                               |               |                          |                                    |                                    |                                         |                            |              |                          |             |                |             |
|                                          | Suivi de la collecte réalisée dans le cadre de                                                      | es enquêtes à 6 mois                               |                               |               |                          |                                    |                                    | P                                       | Participants<br>concernés* | Nor<br>répor | nbre total<br>ises obten | de<br>ues** | Taux<br>répons | de<br>:es** |
| <ul> <li>Analyses</li> </ul>             | Filtres appliqués :                                                                                 |                                                    |                               |               |                          |                                    |                                    |                                         | 6 797                      |              | 3 237                    |             | 47 %           | 6           |
| <ul> <li>Détails des réponses</li> </ul> | -> Date de valeur : 04/08/2017                                                                      |                                                    |                               |               |                          |                                    |                                    |                                         |                            |              |                          |             |                |             |
| C Actions FSE                            | -> Actions terminées entre le 01/01/2014                                                            | et le 31/12/20                                     | 123                           |               |                          |                                    |                                    |                                         |                            |              |                          |             |                |             |
|                                          | Ce tableau ne présente que les actions pour l                                                       | esquelles des partici                              | pants sont s                  | ortis depuis  | plus de 6 ma             | ois                                |                                    |                                         |                            |              |                          |             |                |             |
| Participants                             | Eléments de précision pour la bonne compré                                                          | hension de ces infor                               | nations :                     |               |                          |                                    |                                    |                                         |                            |              |                          |             |                |             |
| OC Imports                               | " L'envoi des questionnaires se faisant une f                                                       | fois par semaine, certa                            | ins participan                | ts peuvent ét | re sortis depu           | ils plus de 6 r                    | nois mais ne                       | r ne<br>1 pas avoir été solli           | cités lors de l            | la génératio | on de ce raj             | pport       |                |             |
|                                          | (ils peuvent figurer dans la file d'attente du pr<br>*** Un écart peut exister entre le nombre de p | rochain envoi de quest<br>participants sortis depu | ionnaires)<br>Iis plus de 6 r | nois disposar | t d'un email e           | et le nombre o                     | le questionn                       | aires envoyés. Cel                      | t écart s'expli            | que par les  | participant              | s           |                |             |
| Administration                           | figurant dans la file d'attente du prochain env                                                     | oi de questionnaires.                              |                               |               |                          |                                    |                                    |                                         |                            |              |                          |             |                |             |
| ۲                                        |                                                                                                    |                                                    |                               | Nombre de     |                          |                                    |                                    |                                         |                            |              |                          |             |                |             |
|                                          | Cada antina - Manu da Pantina                                                                       | Dáva Cir                                           | Nombre de                     | participants  | Dont<br>participants     | Nombre de<br>réponses à            | laux de<br>réponse à               |                                         |                            |              |                          |             |                |             |
|                                          | Code action Hom de nacion                                                                           |                                                    | sur l'action                  | plus de 6     | disposant<br>d'un email? | Fenquête à 6<br>mois <sup>48</sup> | Fenquête à 6<br>mois <sup>44</sup> |                                         |                            |              |                          |             |                | dist        |
|                                          | 2014/00/214 1 Earls de la Davié de Chases 2015                                                      | 01010016 0100006                                   | 105                           | mois<br>105   | 1/1                      | 62                                 | 42.9%                              |                                         |                            |              |                          |             |                |             |
|                                          |                                                                                                    | 011012010 01122010                                 | 100                           | 100           |                          |                                    |                                    | Enquête à 8 mois                        | Envoyé                     | 141          | 115                      | 81 %        | 28             | 18 1        |
|                                          |                                                                                                    |                                                    |                               |               |                          |                                    |                                    | Relance enquête à 6                     | Envoyé                     | 99           | 97                       | 97.56       | 2              | 2 %         |
|                                          |                                                                                                    |                                                    |                               |               |                          |                                    |                                    | mois<br>Relance 2 Enquête à             |                            |              |                          |             |                |             |
|                                          |                                                                                                    |                                                    |                               |               |                          |                                    |                                    | 6 mois                                  | Envoyé                     | 88           | 87                       | 98 %        | 1              | 19          |
|                                          | 2014009814-10 Ecole de la Deuxième Chance 2015                                                      | 01/01/2015 31/12/2015                              | 70                            | 70            | 66                       | 26                                 | 39 %                               |                                         |                            |              |                          |             |                |             |
|                                          |                                                                                                    |                                                    |                               |               |                          |                                    |                                    | Enquête à 6 mois<br>Relance enquête à 6 | Envoyé                     | 66           | 58                       | 84 %        | 10             | 16.9        |
|                                          |                                                                                                    |                                                    |                               |               |                          |                                    |                                    | mois                                    | Envoyé                     | 51           | 51                       | 100 %       | 0              | 0 %         |
|                                          |                                                                                                    |                                                    |                               |               |                          |                                    |                                    | Relance 2 Enquête à<br>6 mois           | Envoyé                     | 47           | 47                       | 100 %       | 0              | 0 %         |
|                                          | 2014009814-11 Ecole de la Deuxième Chance 2015                                                      | 01/01/2015 31/12/2015                              | 68                            | 68            | 35                       | 16                                 | 45 %                               |                                         |                            |              |                          |             |                |             |
|                                          |                                                                                                    |                                                    |                               |               |                          |                                    |                                    | Enquête à 6 mois                        | Envoyé                     | 34           | 31                       | Q1 %        | 3              | 8 9         |
|                                          |                                                                                                    |                                                    |                               |               |                          |                                    |                                    | Relance enquête à 6<br>mois             | Envoyé                     | 27           | 27                       | 100 %       | 0              | 0 %         |
|                                          |                                                                                                    |                                                    |                               |               |                          |                                    |                                    |                                         |                            |              |                          |             |                |             |

#### 6.10 Suivi global des enquêtes à 6 mois

Ce rapport est accessible depuis le menu « dashboard / analyses ».

Dashboard » sélection du rapport

|  |  |  |  | Suivi global des  |
|--|--|--|--|-------------------|
|  |  |  |  | enquêtes à 6 mois |

Ce rapport synthétise l'état de la collecte pour les enquêtes à 6 mois.

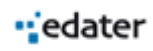

Il prend en compte l'ensemble des moyens d'intégration des données d'enquêtes à 6 mois, à savoir les campagnes d'emailing automatisées, les saisies manuelles, et les données importées à partir d'enquêtes réalisées par des organismes tiers (ex : par téléphone).

Les données sont affichées pour chaque action et recensent le nombre de participants, de réponses, le taux de complétude, etc.

| ÷                                                                                                    | ViziaProgi⊴                                                                                                    |    | 😁 Suivi des participants FSE                                            |                                                     |            |            |                                           |                                                              |                                             |                                                                 |                                                           |                                     | Borjour, - |  |
|----------------------------------------------------------------------------------------------------|----------------------------------------------------------------------------------------------------|----|-------------------------------------------------------------------------|-----------------------------------------------------|------------|------------|-------------------------------------------|--------------------------------------------------------------|---------------------------------------------|-----------------------------------------------------------------|-----------------------------------------------------------|-------------------------------------|------------|--|
| #                                                                                                    | Accuell                                                                                                    |    | Accueil                                                                 |                                                     |            |            |                                           |                                                              |                                             |                                                                 |                                                           |                                     |            |  |
| 80                                                                                                    | Dashboard                                                                                                    | ~  | Nivesu discole : CR                                                     |                                                     |            |            |                                           |                                                              |                                             |                                                                 |                                                           |                                     |            |  |
|                                                                                                    |                                                                                                    | -  | Suivi de la compl                                                       | étude des questionnaires à six mois après la sortie |            |            |                                           | Participants<br>concernés*                                   | Nombre<br>réponses d                        | total de<br>obtenues**                                          | Taux de<br>réponses**                                     |                                     |            |  |
| 1                                                                                                    | Analyses                                                                                                    |    |                                                                         |                                                     |            |            |                                           |                                                              |                                             |                                                                 |                                                           |                                     |            |  |
|                                                                                                    | Détails des répons                                                                                                    | es | → Date de valeur:: 04/08/2017.                                          |                                                     |            |            |                                           |                                                              |                                             |                                                                 |                                                           |                                     |            |  |
| Þ                                                                                                    | Actions FSE                                                                                                    | ~  | -> Actions terminées                                                    | entre le 01/01/2014                                 | et /e 31/  | 12/2023    |                                           |                                                              |                                             |                                                                 |                                                           |                                     |            |  |
| 44                                                                                                    | Participants Ce tableau présente les actions pour lesquelles des participants sont sortis depuis plus de 6 mois, les informations pouvant être collectées par<br>mail saisles directement dans la nitatérier qui importées suite aux campagnes téléphoniques |    |                                                                         |                                                     |            |            |                                           |                                                              |                                             |                                                                 |                                                           |                                     |            |  |
| 00                                                                                                    | Imports                                                                                                    | ~  | Eléments de précision pour la bonne compréhension de ces informations : |                                                     |            |            |                                           |                                                              |                                             |                                                                 |                                                           |                                     |            |  |
| Administration     Viewori par main ne peut étre effectué que pour les participants pour lesqués une adeses mail a été rensegnée dans VIZIAPROG     '' L'envoi des questionnaires se faisant une fois par semaine, cartains participants peuvent étre soutis depuis glus de 6 mois mais ne par a lors de la génération de ce rapport (lis peuvent figure dans la life d'affante du prochain envoi de questionnaires) |                                                                                                    |    |                                                                         |                                                     |            |            |                                           |                                                              |                                             |                                                                 | voir été sollicité                                        | ės                                  |            |  |
|                                                                                                    |                                                                                                    |    | Code action                                                             | Nom de l'action                                     | Début      | Fin        | Nombre de<br>participants sur<br>l'action | Nombre de<br>participants<br>sortis depuis<br>plus de 6 mois | Nombre de<br>réponses à<br>l'enquête mail** | Nombre de<br>réponses<br>saisies ou<br>importées<br>(téléphone) | Nombre total de<br>questionnaires<br>à 6 mois<br>complets | Taux de<br>complétude à 6<br>mois** |            |  |
|                                                                                                    |                                                                                                    |    | 2014009814-1                                                            | Ecole de la Deuxième Chance 2015                    | 01/01/2015 | 31/12/2015 | 195                                       | 195                                                          | 36                                          | 36                                                              | 72                                                        | 36 %                                |            |  |
|                                                                                                    |                                                                                                    |    | 2014009814-10                                                           | Ecole de la Deuxième Chance 2015                    | 01/01/2015 | 31/12/2015 | 70                                        | 70                                                           | 13                                          | 14                                                              | 27                                                        | 38 %                                |            |  |
|                                                                                                    |                                                                                                    |    | 2014009814-11                                                           | Ecole de la Deuxième Chance 2016                    | 01/01/2015 | 31/12/2015 | 68                                        | 68                                                           | 10                                          | 16                                                              | 26                                                        | 38 %                                |            |  |
|                                                                                                    |                                                                                                    |    | 2014009814-12                                                           | Ecole de la Deuxième Chance 2015                    | 01/01/2015 | 31/12/2015 | 54                                        | 54                                                           | 11                                          | 14                                                              | 25                                                        | 46 %                                |            |  |
|                                                                                                    |                                                                                                    |    | 2014009814-2                                                            | Ecole de la Deuxième Chance 2016                    | 01/01/2015 | 31/12/2015 | 100                                       | 100                                                          | 11                                          | 12                                                              | 23                                                        | 23 %                                |            |  |
|                                                                                                    |                                                                                                    |    | 2014009814-3                                                            | Ecole de la Deuxième Chance 2016                    | 01/01/2015 | 31/12/2015 | 110                                       | 110                                                          | 23                                          | 23                                                              | 46                                                        | 41 %                                |            |  |
|                                                                                                    |                                                                                                    |    | 2014009814-4                                                            | Ecole de la Deuxième Chance 2015                    | 01/01/2015 | 31/12/2015 | 110                                       | 110                                                          | 21                                          | 24                                                              | 45                                                        | 40 %                                |            |  |
|                                                                                                    |                                                                                                    |    | 2014009814-5                                                            | Ecole de la Deuxième Chance 2015                    | 01/01/2015 | 31/12/2015 | 110                                       | 110                                                          | 9                                           | 36                                                              | 45                                                        | 40 %                                |            |  |
|                                                                                                    |                                                                                                    |    | 2014009814-8                                                            | Ecole de la Deuxième Chance 2016                    | 01/01/2015 | 31/12/2015 | 124                                       | 125                                                          | 10                                          | 28                                                              | 38                                                        | 30 %                                |            |  |
|                                                                                                    |                                                                                                    |    | 2014009814-7                                                            | Ecole de la Deuxième Chance 2015                    | 01/01/2015 | 31/12/2015 | 100                                       | 100                                                          | 15                                          | 20                                                              | 35                                                        | 35 %                                |            |  |
|                                                                                                    |                                                                                                    |    | 2014009814-8                                                            | Ecole de la Deuxième Chance 2015                    | 01/01/2015 | 31/12/2015 | 90                                        | 90                                                           | 15                                          | 19                                                              | 34                                                        | 37 %                                |            |  |
|                                                                                                    |                                                                                                    |    | 2014009814-9                                                            | Ecole de la Deuxième Chance 2015                    | 01/01/2015 | 31/12/2015 | 99                                        | 99                                                           | 6                                           | 24                                                              | 30                                                        | 30 %                                |            |  |
|                                                                                                    |                                                                                                    |    | 2015000458                                                              | Préqualification assembleur au plan                 | 29/08/2015 | 01/12/2015 | 10                                        | 10                                                           | 5                                           | 3                                                               | 8                                                         | 80 %                                |            |  |

#### 6.11 Exports

L'ensemble des rapports sont exportables dans différents formats standards dont Pdf, Word, Excel...

Exporter en

pdf 🔹

En fonction du type de rapport, le rendu peut être moins adapté pour certains formats.